# TREŚĆ ZADANIA DO WYKONANIA ZNAJDUJE SIĘ NA OSTATNIEJ STRONIE!

Bezpłatny program do edycji grafiki rastrowej, można dzięki niemu retuszować, skalować , rysować i dodawać teks, pracować na warstwach, kanałach, tworzyć ścieżki i kanały alfa.

Pozwala tworzyć elementy graficzne strony internetowej: przyciski, loga, motywy, tło. Obsługuje formaty: JPG, MBP, PNG, TIFF, GIF i inne.

## 1. Wprowadzenie

GIMP

Po uruchomieniu programu zostaną otwarte trzy okna.

- a. EDYTOR OBRAZÓW służy do edycji obrazu,
  - PRZYBORNIK z narzędziami do pracy z grafiką, który ustawiania atrybuty wybranego narzędzia
  - c. Zawiera kilka dodatkowych narzędzi dostępnych przez zaznaczenie zakładki obsługującej dane narzędzia. Zakładka WARSTWY zarządza warstwami. Zakładka KANAŁY – kanałami kolorów i masek. Zakładka ŚCIEŻKI zarządza ścieżkami (krzywe Beziera)

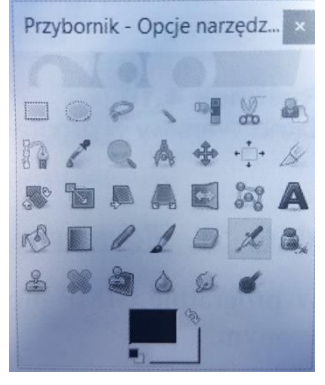

W górnej części okna *EDYTORA OBRAZU* po wybraniu z menu *Plik/Otwórz* można otworzyć obraz do edycji. Dostęp do menu wyświetlonego obrazu jest możliwy po kliknięciu strzałki umieszczonej w lewym górnym rogu obrazu (bądź przez kliknięcie prawym przyciskiem myszy w obraz).

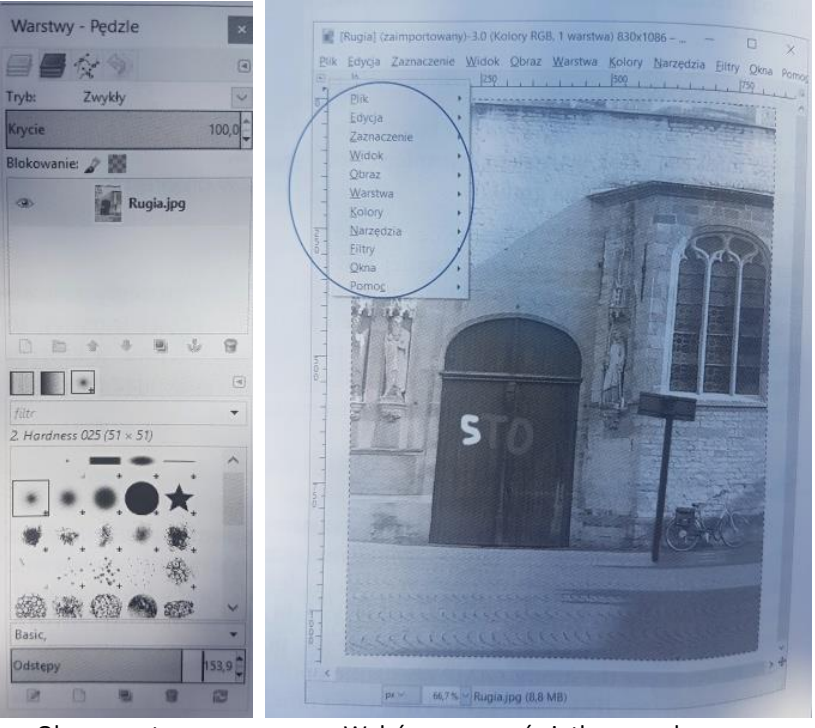

Okno warstwy

Wybór menu wyświetlonego obrazu

Modyfikacja obrazu tylko w obszarze zaznaczonym!

a. *Zaznaczanie prostokątne (PRZYBORNIK)* – zaznaczanie regularnych kształtów. Jeżeli chcemy przesunąć zaznaczenie, wciskamy ALT i przesuwamy zaznaczony obszar za pomocą myszy.

### ĆWICZENIE 1.

2. Zaznaczanie

Sprawdzamy działanie *Zaznaczanie prostokątne*. Wybierz pierwszą ikonę w lewym górnym rogu *Przybornika* i w pustym dokumencie narysuj prostokąt. Następnie wybierz narzędzie *Pedzel* i maluj dowolne kształty w zaznaczonym obszarze i poza nim. Tylko w zaznaczonym obszarze możliwe jest edytowanie obrazu.

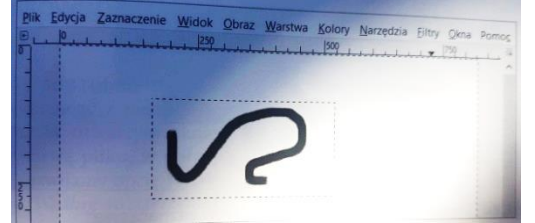

#### Odejmowanie/dodawanie obszarów zaznaczenia

Zaznaczanie prostokątne można modyfikować przez dodanie do zaznaczonego obszaru lub odjęcie od niego określonych obszarów.

## **ĆWICZENIE 2.**

W Przyborniku wybierz Zaznaczanie prostokątne i narysuj prostokąt. W opcjach wybranego narzędzia można określić tryb zaznaczania. Dostępne są: Zastępuje bieżące zaznaczenie (domyślny), Dodaje do bieżącego zaznaczenia, Odejmuje od bieżącego zaznaczenia i Część wspólna z bieżącym zaznaczeniem.

Przełączamy się do trybu *Odejmuje od bieżącego zaznaczenia* i rysujemy w zaznaczonym obszarze prostokąty. Następnie przełączamy się do trybu *Dodaje do bieżącego zaznaczenia* i rysujemy poza zaznaczonym obszarem kolejne prostokąty. Efekt pokazany na rysunku. Zaznaczony obszar pokoloruj

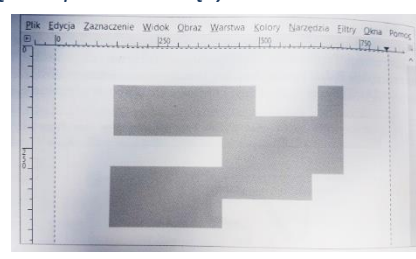

na zielono. (Wypełnienie kubełkiem). Zapisz: prostokąty.jpg

Przybornik - Opcje narzędz.

Kolor wypełnienia można ustawić wybierają ikonę *Kolor pierwszoplanowy oraz tła*. Zostanie otwarte okno z paletą kolorów, z której można wybierać odpowiedni kolor. Linia zaznaczenia zostaje usunięta po wciśnięciu klawiszy CTRL + SHIFT + A.

Inne rodzaje zaznaczenia:

Selekcja eliptyczna – wyodrębnia obszary o kształcie elipsy

Lasso – wyodrębnia obszary o nieregularnym kształcie

Różdżka – wyodrębnia obszary na zasadzie podobieństwa pikseli (kolor i jasność)

## Działanie rożdżki

Narzędzie do zaznaczania obszarów o podobnym kolorze.

ĆWICZENIE 3. Przygotuj zdjęcie pasma górskiego (ma występować śnieg i trawa bądź skały) (prawa autorskie!) Narzędzie *Różdżka* wykorzystaj do zaznaczenia obszarów o podobnym kolorze na wcześniej przygotowanym zdjęciu. Wybieramy w *Przyborniku* narzędzie *Różdżki* i w oknie z otwartym zdjęciem klikamy obszar o wybranym kolorze. Aby do zaznaczenia dodać kolejne obszary, klikamy je myszą z wciśniętym klawiszem SHIFT. Zaznaczony obszar kolorujemy za pomocą zaznaczenia *Wypełnienie kubełkiem* kolorem ustawionym jako kolor pierwszoplanowy. Dokument zapisz: gory.jpg

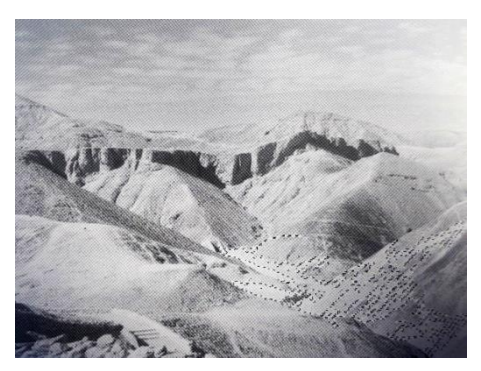

Obszary zaznaczone za pomocą Różdżka

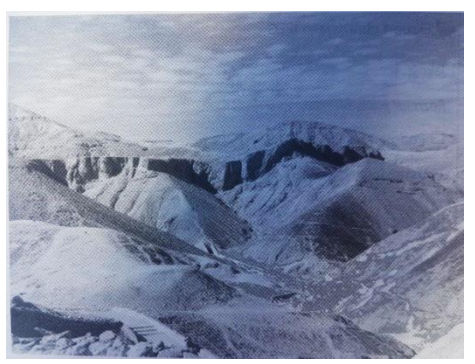

Wypełnienie kolorem zaznaczonego obszaru

### 3. Modyfikowanie obrazu

Zmodyfikowany obraz zapisujemy *Plik/Wyeksportuj*. Podajemy nazwę zapisywanego pliku oraz jego typ (rozszerzenie).

W zależności od tego, do jakiego formatu zostanie wyeksportowany plik, zostanie otwarte okno, w którym możliwe będzie ustawienie atrybutów zapisu pliku. Istotnym elementem jest suwak *Jakość*, który odpowiada za ustawienie stopnia kompresji – im większa wartość, tym lepsza jakość pliku.

Liczba 100 oznacza brak kompresji.

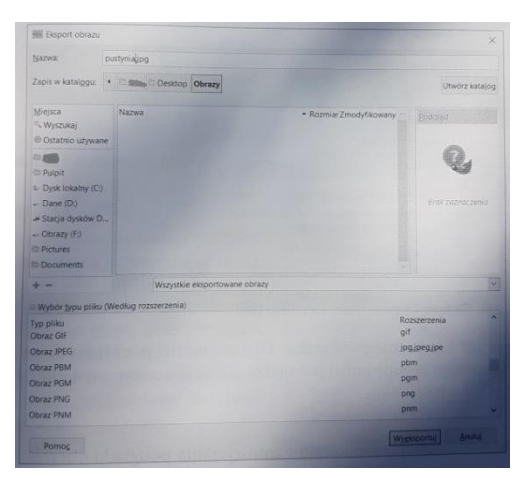

|                                                   | Eksport obrazu jako PNG X                              |                                                    |        |
|---------------------------------------------------|--------------------------------------------------------|----------------------------------------------------|--------|
|                                                   | Przeplatanie (Adam7)                                   |                                                    |        |
|                                                   | Zapisanie koloru <u>t</u> ła                           |                                                    |        |
| 🖬 Eksport obrazu jako JPEG 🛛 🛛 🗙                  | Zapis współczynnika gamma                              |                                                    |        |
|                                                   | Zapisanie przesunięcia warstwy                         | 🥰 Eksport obrazu jako GIF                          | ×      |
| 20K03C.                                           | Zapisanie <u>r</u> ozdzielczości                       | Opcje GIF                                          |        |
| Rozmiar pliku: nieznany                           | Zapisanie czasu utworzenia                             | Created with GIMP Created with GIMP                |        |
| Podgląd w oknie obrazu                            | Zapisanie kome <u>n</u> tarza                          |                                                    |        |
| III Hetawionia zaawangowang                       | Zapisanie wartości kolorów dla przezroczystych pikseli |                                                    |        |
| Ostawienia za <u>a</u> wansowane                  | Pariom kompresiji                                      | Opcje snimacji GIF<br>Bowtarzanie w nieskonczoność |        |
|                                                   |                                                        |                                                    |        |
| Wczytaj domysine Zapisz jako domyślne             | Wczytaj domyślne Zapisanie domyślnych                  |                                                    |        |
|                                                   |                                                        |                                                    |        |
| Pomo <u>c</u> Wy <u>e</u> ksportuj <u>A</u> nuluj | Pomo <u>c</u> Wy <u>e</u> ksportuj <u>A</u> nuluj      | Pomoç                                              | Anuluj |

Eksport obrazu do JPEG

Eksport obrazu do PNG

Eksport obrazu do GIF

#### Lupa

Narzędzie służy do powiększania i zmniejszania podglądu obrazu (+ powiększ; – pomniejsz)

## Właściwości obrazu

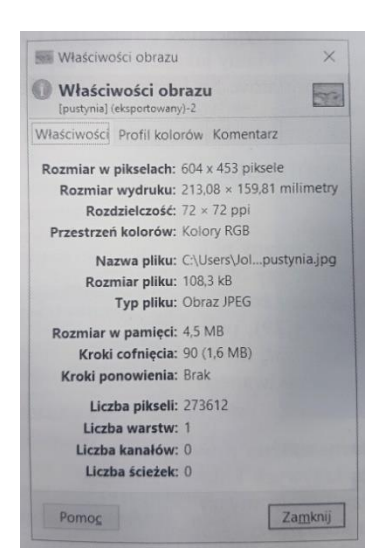

| Nymiary obrazu           |             |          |            |
|--------------------------|-------------|----------|------------|
| <u>S</u> zerokość:       | 604         | <b>1</b> |            |
| Wysokość:                | 453         |          | px∨        |
|                          | 604 x 453 p | iksele   |            |
| Rozdzielczość <u>X</u> : | 72,000      |          |            |
| Rozdzielczość <u>Y</u> : | 72,000      |          | pikseli⊁in |
| lakość                   |             |          |            |
| Interpolacia:            | Sześcier    | nna      |            |

### Skalowanie obrazu

Zmiany dokonujemy po przez wybranie z menu *Obraz/Skaluj obraz.* / Można zmienić rozmiar obrazu oraz dokonać *INTERPOLACJI* czyli zmiany sposobu wykonywania skalowania.

### **ĆWICZENIE 4**.

Przygotuj zdjęcie PLAŻY (prawa autorskie!) do modyfikacji. Otwieramy w programie GIMP zdjęcie plaży, następnie wybieramy z menu *Obraz/ Właściwości obrazu*.

W otwartym oknie odczytujemy parametry obrazu i zmieniamy jego rozmiar: szerokość *800* px, wysokość *600* px.

Zapisujemy obraz w formatach JPG, PNG i GIF. Używamy do tego *Plik/Wyeksportuj.* 

W otwartym oknie wybieramy format JPG i zaznaczamy pole *Podgląd* w oknie obrazu, a następnie ustawiamy jakość na *60* i zapisujemy obraz. Powtarzamy tą czynność dla wszystkich formatów.

Na koniec porównujemy jakość oraz wielkość każdego z otrzymanych obrazów.

plaza.jpg plaza.png plaza.gif

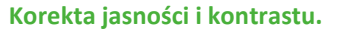

ĆWICZENIE 5. Przygotuj zdjęcie LASU (w miarę ciemne) Otwórz wybrany plik, kliknij prawym przyciskiem myszy obraz i wybierz z menu *Kolory/Jasność i kontrast*. W otwartym oknie, przesuwając suwaki *Jasność i Kontrast* modyfikuj obraz aż do uzyskania oczekiwanego wyniku. Korektę jasności i kontrastu można wykonać za pomocą krzywych kolorów. Klikamy prawym przyciskiem myszy obraz i wybieramy z menu *Kolory/Krzywe*. W otwartym oknie łapiemy myszą za krzywą i odpowiednio ją kształtując staramy się uzyskać oczekiwany wynik.

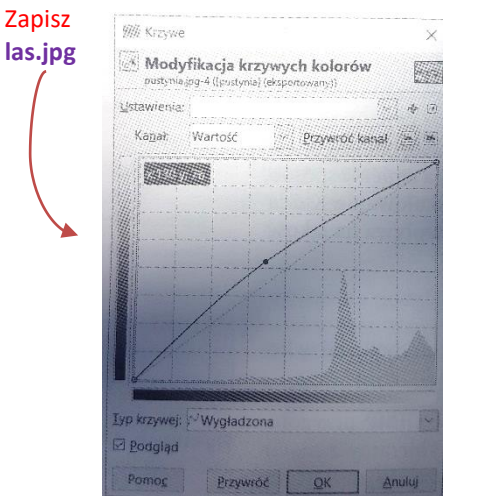

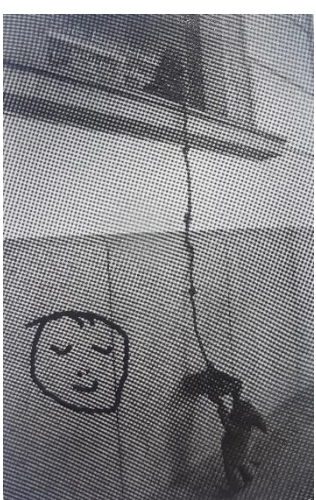

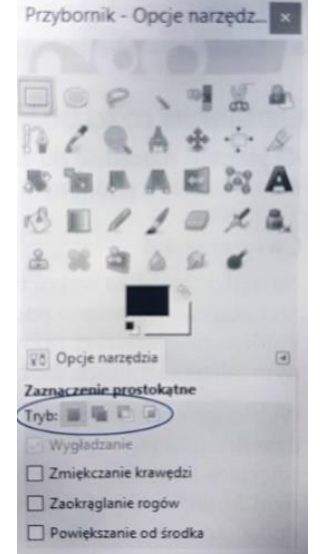

| pusturia.jpg-4 ([pusturia] (eksp | ortowany]}         |            |
|----------------------------------|--------------------|------------|
| Ustawienia:                      |                    | ŧ 🗄        |
| Jasność:                         | 0                  | inner<br>H |
| Kontrast                         | -1                 |            |
| # Modyfikuje te ustaw            | lenia jako poziomy |            |
| 2 Podgiąd                        |                    |            |
| Pomo <u>c</u> <u>Przywróć</u>    | <u>OK</u> Anu      | Juj        |
| Rysunek 4.29.                    |                    |            |
| Okno ustawiania jasno            | ości               |            |

### ĆWICZENIE 6. Przygotuj zdjęcie z grafiką na murze (jak wyżej).

Z przygotowanego zdjęcia usuń z użyciem zaznaczenia i warstw niepotrzebne elementy (usunięcie graffiti). W oknie *Przybornik* wybieramy narzędzie *Zaznaczenie prostokątne*. W opcjach tego narzędzia ustawiamy zmiękczanie krawędzi i zaokrąglanie rogów: *Zmiękczanie krawędzi: Promień – 30, Zaokrąglanie rogów: Promień* – 5. W obszarze muru zaznaczamy obszar, który będzie można skopiować i wkleić w miejsce w graffiti. Klikamy prawym przyciskiem myszy i wybieramy z menu *Edycja/Skopiuj*. Następnie wybieramy z menu *Edycja/Wklej jako/Nowa Warstwa*. Skopiowany fragment powinien się pojawić w lewym górnym rogu zdjęcia. W oknie *Przybornik* wybieramy narzędzie *Przesunięcie*. Przesuwamy skopiowany fragment w odpowiednie miejsce. Jeżeli nie został usunięty cały napis (obraz) skopiowany element wykorzystujemy ponownie, kopiując go jako nową warstwę (należy wybrać *Edycja/Wklej jako/Nowa warstwa* i przesunąć skopiowany fragment w odpowiednie miejsce). Zauważamy, że podczas kopiowania w oknie *Warstwy – Pędzle* pojawiły się nowe warstwy. Zdjęcie zapisz jako **mur.jpg** 

#### 4. Zaznaczanie zaawansowane

Do zaznaczania obszarów, które mają mocno skontrastowane krawędzie, można użyć narzędzia *Inteligentne nożyce*. Rozpoznawanie krawędzi i zaznaczenie obszarów jest realizowane na podstawie wartości pikseli (koloru, jasności). Narzędzie automatycznie dopasowuje brzegi zaznaczenia do krawędzi zaznaczonego obrazu.

### Gradient

Narzędzie Gradient dostępne w *Przyborniku* służy do nadawania wybranego obszaru (np. sekcjom, warstwom) wypełnienia tonalnego (jeden kolor przechodzi płynnie w drugi). Kolory przejścia są ustawione w oknie *Przybornika* jako *Kolor pierwszoplanowy oraz tła*.

Tworzenie gradientu składa się z kilku etapów

- 1. Wyboru kolorów.
- 2. Wyboru trybu mieszania kolorów.
- 3. Ustawienia przesunięcia (przesunięcia koloru pierwszoplanowego).
- 4. Przeciągnięcia myszą po obrazie w wybranym kierunku.

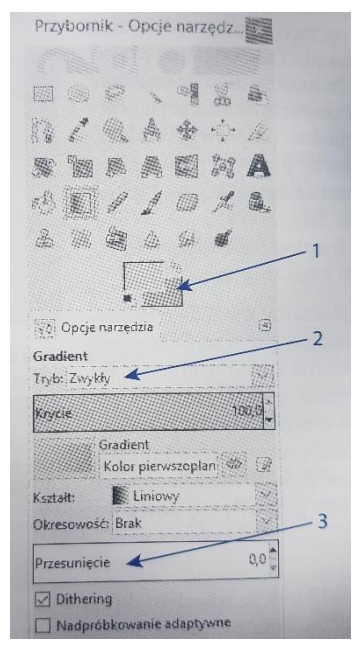

### ĆWICZENIE 7.

Przygotuj zdjęcie z pomnikiem znanej osoby.

Ze zdjęcia wyodrębnij figurę znajdującą się na pomniku. Dla wyodrębnionej figury zmień tło z wykorzystaniem gradientu.

W oknie *Przybornik* należy wybrać narzędzie *Inteligentne nożyce*. W opcjach nożyczek wybieramy *Zmiękczaj krawędzie* i ustawiamy promień *2 px*. Obrysowujemy figurę, klikając po jej krawędzi (nie musi to być zbyt dokładne zaznaczenie, ale jego ostatni punkt musi zostać połączony z pierwszym).

Klikamy raz wewnątrz figury, aby ją zaznaczyć, i kopiujemy zaznaczoną figurę (*Edycja/Skopiuj*), a następnie ją wklejamy (*Edycja/Wklej*).

Zauważmy, że w oknie z warstwami (*Warstwy – Pędzle*) pojawia się warstwa *Oderwane zaznaczenie* (nie jest to zwykła warstwa). W oknie *Warstwy* należy kliknąć ikonę *Nowa warstwa*. Powinna się pojawić miniaturka w wklejonej warstwy – figura, a dookoła niej szachownica w dwóch odcieniach szarości (szachownica oznacza obszar przezroczysty).

Aby dodać nowe tło dla figury, ponownie klikamy ikonę *Nowa warstwa* i w otwartym oknie wybieramy *Typ wypełnienia warstwy/Białe*. W oknie Warstwy nowo powstałą warstwę przesuwamy tak, aby znalazła się między pozostałymi warstwami, i ją zaznaczamy.

Wybieramy narzędzie *Wypełnienie kubkiem*, ustawiamy dowolny kolor wypełnienia i klikamy obrazek. Aby przygotować tło z wykorzystaniem gradientu, utworzymy kolejną warstwę.

Wybieramy narządzie Gradient i w ustawieniach Kolor pierwszoplanowy oraz tła ustawiamy dowolne kolory.

Należy teraz przeciągnąć gradient po obrazku (dla zaznaczonej nowo utworzonej warstwy). Po tych działaniach w oknie z warstwami powinny się znajdować cztery warstwy. Zmieniając ich położenie, zmieniamy wygląd obrazka.

Aby uzyskać efekt przenikania warstw, zmieniamy widoczność warstwy, przesuwając suwakiem w opcji *Krycie* (*Przybornik/Opcje narzędzia*). Zapisujemy wynik pracy w nowym pliku jako **pomnik.jpg** 

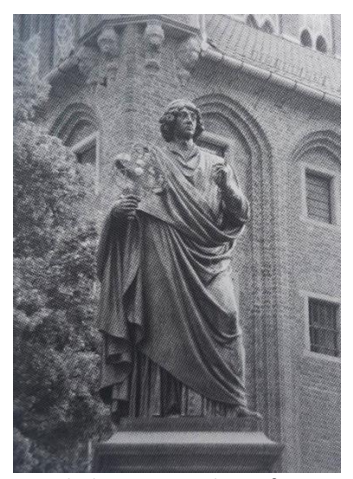

Wyodrębnienie ze zdjęcia figury.

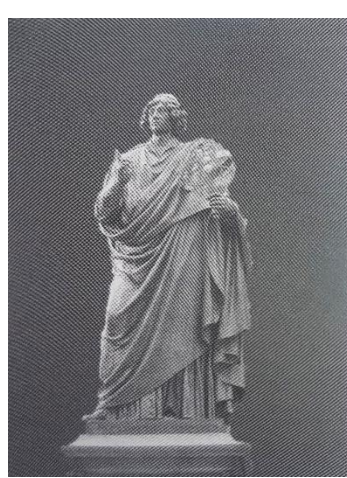

Użycie Inteligentne nożyce (wyodrębnienie figury)

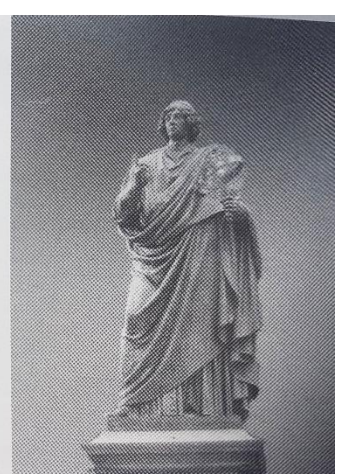

Gradient jako tło figury

#### Szybka maska

Umożliwia utworzenie zaznaczenia przy użyciu gumki lub ołówka. Może również służyć do poprawiania zaznaczania wykorzystanego inną metodą.

Wybór narzędzia *Szybka maska* nastąpi po wybraniu kwadratu zaznaczonego linią przerywaną w lewym dolnym rogu zdjęcia.

Po wybraniu *Szybkiej maski* cały obraz zostanie "przykryty" maską. Fragment obrazu, który powinien zostać zaznaczony, należy "wygumować"; w tym celu należy wybrać w *Przyborniku* narzędzia *Gumka* i "gumując", usunąć maskę z obszaru, który ma być widoczny. Można zmienić ustawienia tego narzędzia, wybierając rodzaj i rozmiar pędzla oraz poziom krycia.

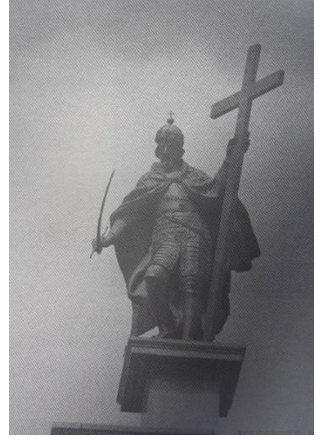

Wygumowanie fragmentu maski

#### 5. Retusz zdjęcia

Dzięki retuszowi można poprawiać wygląd starych zdjęć, robić korektę wyglądu twarzy czy umieszczać dodatkowe efekty na obrazie. Można również usunąć niepotrzebne elementy ze zdjęć i z obrazów o różnorodnym deseniu.

Przed przystąpieniem do korekty należy ustawić właściwości wybranego narzędzia np. kształt pędzla, wielkość, krycie.

#### **Klonowanie (Stempel)**

Po wybraniu narzędzia *Klonowanie* w celu pobrania próbki do klonowania należy ustawić pędzel nad obszarem o prawidłowym wyglądzie, wcisnąć na klawiaturze *Ctrl* i kliknąć wybrane miejsce lewym przyciskiem myszy. Czynność tę należy powtarzać aż do usunięcia błędów w obrazie.

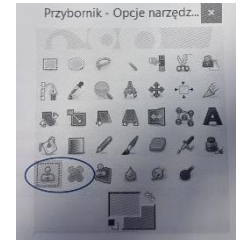

W panelu *Opcje narzędzia* można dobrać końcówkę, rozmiar, krycie, tryb mieszania pikseli i inne parametry pędzla.

W opcji *Źródło* w przypadku usuwania defektów najlepiej zaznaczyć *Obraz*. Jeżeli zostanie zaznaczona opcja *Próbkowanie wszystkich warstw*, narzędzia będzie pobierało piksele nie tylko z bieżącej warstwy, ale również z pozostałych. Jeżeli w opcji *Wyrównanie* zostanie wybrana wartość *Brak*, źródło pikseli przy każdym kliknięciu będzie stałe (tam, gdzie

kliknęliśmy na początku), lecz gdy zaczniemy malować pędzlem, źródło pikseli zacznie się przemieszczać równolegle z pędzlem. Gdy zostanie wybrana wartość *Wyrównany*, źródło będzie się stale przemieszczać, a gdy wartość *Stały*, źródło pozostanie w tym samym miejscu niezależnie od ruchów pędzla.

#### Łatka (Plaster)

Usuwa niewielkie nieregularności z obrazu. Usuwanie niedoskonałości odbywa się przez przeniesienie obszaru wokół punktu docelowego w miejscu klonowania. Aby zastosować to narzędzie, należy wybrać odpowiedni kształt pędzla, a następnie kliknąć obszar do skopiowania, jednocześnie przytrzymując klawisz *Ctrl*.

Kolejnym krokiem jest puszczenie klawisza Ctrl, przeciągnięcie próbki na korygowanie miejsc i ponowne kliknięcie. Jeśli defekt jest niewielki, tylko w nieznacznym stopniu odróżniający się od otoczenia, zostanie szybko naprawiony. Aby usunąć większy defekt, należy powtórzyć kliknięcia kilkakrotnie. Niestety istnieje wtedy niebezpieczeństwo rozmazania naprawionego fragmentu.

| Tryb: Zwykły                 |               |
|------------------------------|---------------|
| Krycie                       | 100           |
| Pedzel                       |               |
| 2. Hardness 100              |               |
| Rozmiar                      | 32,00         |
| Proporcje                    | 0,00          |
| Kat                          | 0,00 🛢        |
| Dynamika<br>Pressure Opacity |               |
| Opcje dynamiki               |               |
| Drganie                      |               |
| Płynne rysowanie             |               |
| Twarda krawędź               |               |
| Źródło                       |               |
| Obraz                        |               |
| Próbkowanie wszy             | stkich warstw |
| ODesen                       |               |
|                              |               |
| Pine                         |               |

# **ĆWICZENIE 8.**

## Przygotuj zdjęcie z ptakami. Zdjęcie zapisujemy jako ptaki.jpg

Korzystając z narzędzia *Łatka*, usuń ze zdjęcia zbędne elementy – np. dwa ptaki od lewej strony.

W *Przyborniku* wybieramy narzędzie *Łatka* i w *Opcjach narzędzia* wybieramy kształt pędzla – koło rozmyte na krawędziach – oraz ustawiamy rozmiar pędzla na wartość *51.00*. Następnie wciskamy *Ctrl* i przytrzymując go, klikamy obszar do skopiowania znajdujący się w pobliżu ptaka. Zwalniamy klawisz *Ctrl*, przeciągamy próbkę w miejsce, gdzie znajduje się ptak, i klikamy. Jeżeli ptak zostanie usunięty tylko częściowo, ponownie go klikamy. Postępujemy tak aż do momentu całkowitego jego usunięcia. Podobnie robimy z drugim ptakiem.

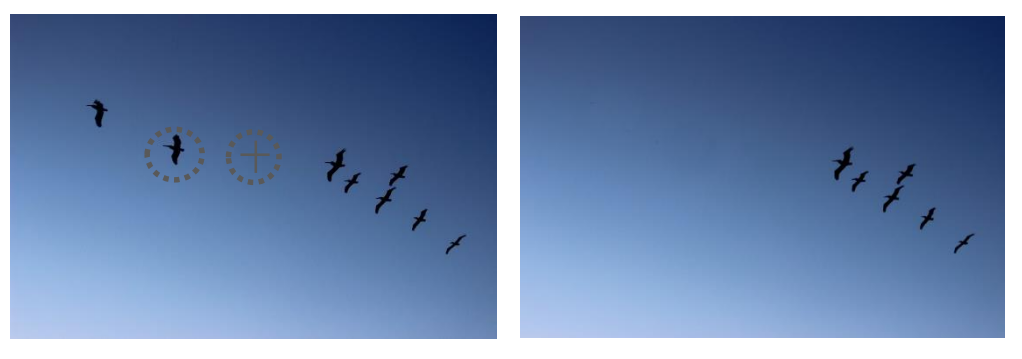

## Wstawianie tekstu

Wybierając z *Przybornika* narzędzie *Tekst* można do obrazu dodać różnego rodzaju napisy. Po wybraniu ikony *Tekst* zostaną uaktywnione *Opcje narzędzia*, w których można wybrać rodzaj czcionki, jej rozmiar, kolor i inne atrybuty. Po wpisaniu tekstu utworzona zostanie nowa warstwa, którą można modyfikować.

# ĆWICZENIE 9.

Przygotuj druk reklamowy do biura podróży GLOB. Dokument zapisz jako reklama.jpg

Utwórz nowy obraz (800 x 600 px). Dodaj tło gradientowe (dowolna paleta kolorów).

Z *Przybornika* wybierz narzędzie *Tekst*. Ustaw czcionkę **ALGERIAN**, odpowiedni rozmiar oraz kolor pasujący do gradientu. Kliknij na środku obrazka i wpisz tekst: **ZAPRASZAMÝ W PODRÓZ DOOKOLA SWIATA**!! (nie używaj polskich liter: ż, ł oraz ś). Zostanie utworzona nowa warstwa z tekstem, którą można modyfikować. Tekst można przemieszczać po obrazku, tak samo jak inna warstwy – po wybraniu narzędzia *Przesunięcie*. Wstawiamy kolejny tekst (czcionka CENTURY, rozmiar i kolor wybierasz samodzielnie): **Podróże kształcą** oraz tekst **Biuro podróży GLOB**.

Dla pierwszego tekstu wstawiamy cień. Z górnego menu wybieramy *Filtry/Światło i cień/ Rzucanie cienia…* W otwartym oknie opcję *Promień rozmycia* ustawiamy na 5 i zatwierdzamy to ustawienie. Cień powstaje jako nowa warstwa, którą można modyfikować.

Drugi tekst będzie tekstem wypukłym umieszczonym pionowo. Aby tekst był wypukły, wybieramy z menu *Filtry/Dekoracja/Dodaj frazę.*. Z kolei aby tekst został umieszczony pionowo, wybieramy z menu *Warstwa/Przekształcenie/Obróć o 900 w prawo*. Duplikujemy utworzony tekst i przesuwamy go do prawej krawędzi. W tym celu wybieramy z menu *Warstwa/Powiel warstwę*. Powstałą warstwę obracamy o 180°.

# CO NALEŻY WYKONAĆ.

Wszystkie ćwiczenia w dokumencie, które są w kolorze czerwonym należy wykonać i zapisać (nie zapisujesz tylko ćwiczenia nr 1)

Pliki, które utworzyłeś (utworzysz) w programie GIMP:

- ✓ prostokąty.jpg,
- ✓ gory.jpg,
- ✓ plaza.jpg plaza.png plaza.gif
- ✓ las.jpg
- ✓ mur.jpg
- ✓ pomnik.jpg
- ✓ ptaki.jpg
- ✓ reklama.jpg

Na swojej stronie WWW należy utworzyć nowy LINK (oraz DOKUMNET) o nazwie GIMP (gimp.html). Po otwarciu linku (otwiera się w nowym oknie) wyświetlą się wszystkie wykonane przez Ciebie pliki graficzne – łącznie jest ich 10.

Obrazy wyświetlić się mają, jeden pod drugim.

Czas na wykonanie zadania: DWA TYGODNIE od 05.05.2020 do 18.05.2020

Jeżeli zrobiłeś pracę – napisz prywatną wiadomość na Discord. 19.05 wstawiam oceny ndst.